### Undergoing a Mobile GIS Change to Make Field Tasks More Productive

### George Wang, Product Specialist of Product Department

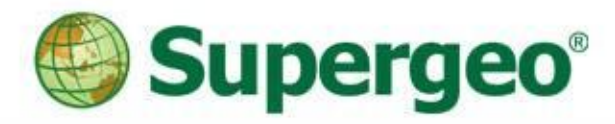

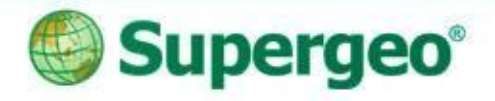

## **Mobile GIS**

- A GIS system on you mobile devices.
- Helpful for field works.

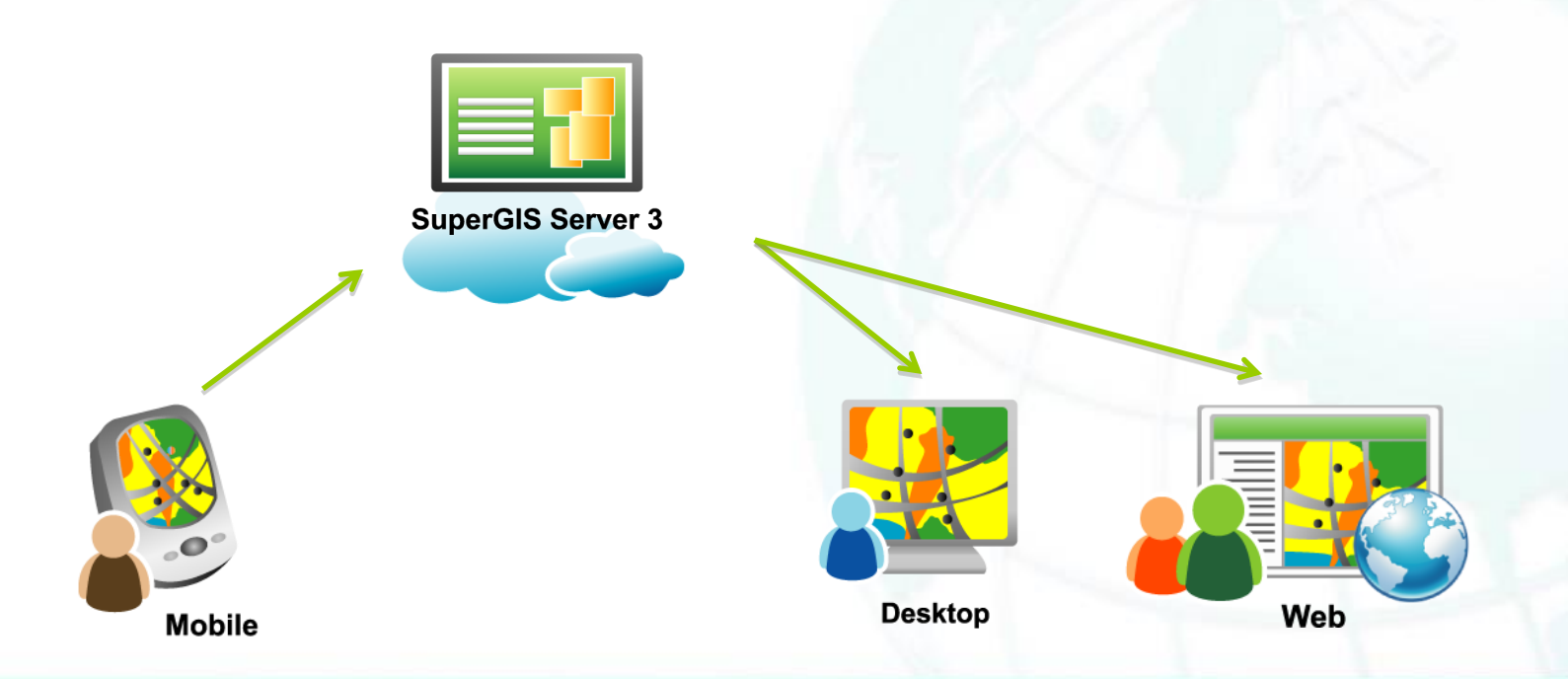

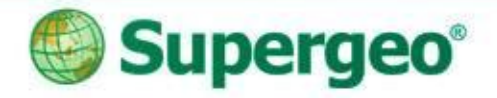

### **Products**

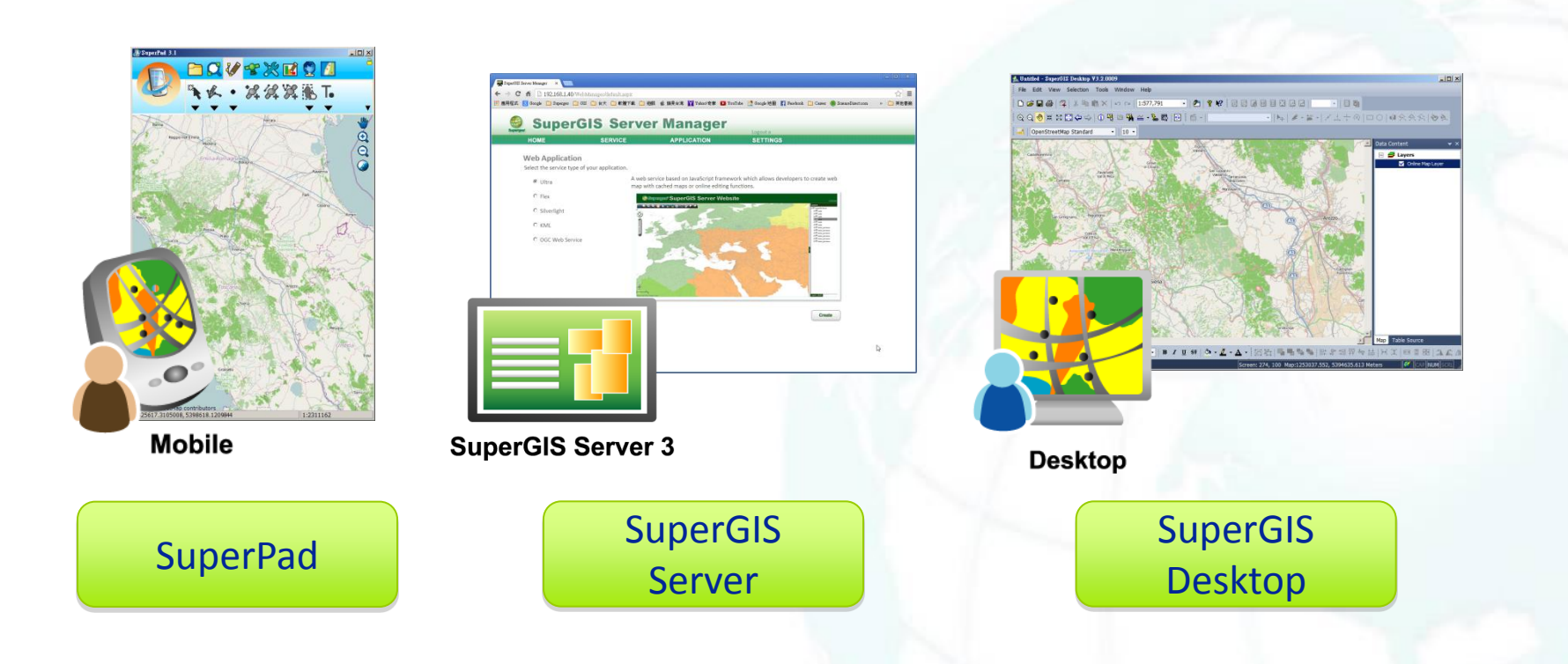

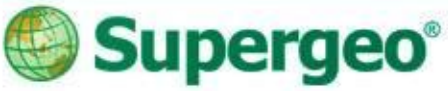

### The story begins...

A natural disaster just hit a natural park, and the manager of the natural park wants to know where are the affected areas:

- > Damaged Building.
- > Damaged Roads/Trails.
- > Damaged Areas
  - (i.e. Flooded Areas, Landslides...)

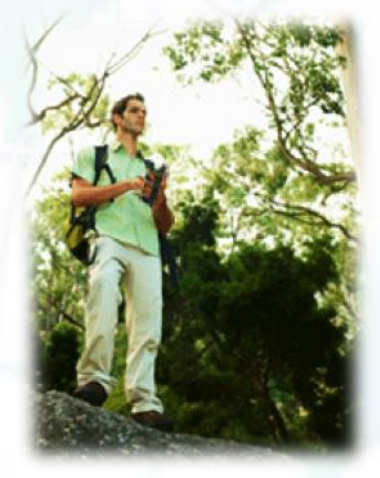

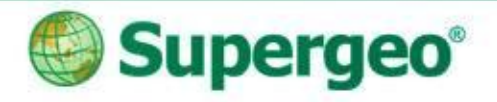

### Things to do...

### • Preparation works:

- > Upload data for field works.
- Download the data and add a base map.

### • Field works:

- > Data collecting and synchronizing.
- Back to office:
  - > Data post processing.

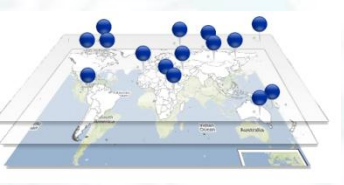

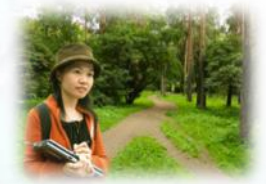

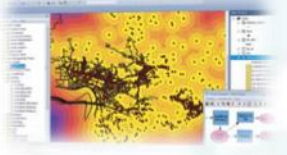

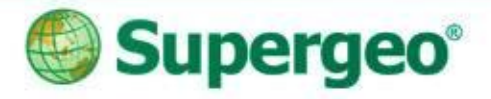

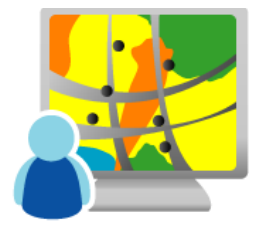

Desktop

- Prepare the data
- Symbology design
- Save as .sgd file

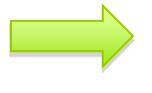

Upload

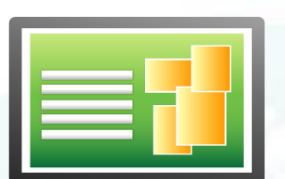

**SuperGIS Server 3** 

- Create a new service
- Configure as a feature service

# Upload data for field works Preparation works

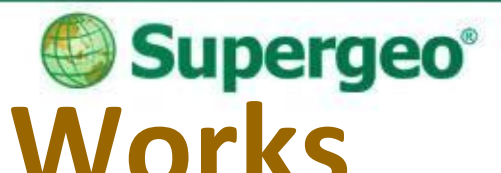

## **Create Layers for Field Works**

- To record the affected areas, the following layers are needed:
  - > Point Layer:
  - > Line Layer:
  - > Polygon Layer:

Damaged Buildings Damaged Roads/Trails Damaged Areas

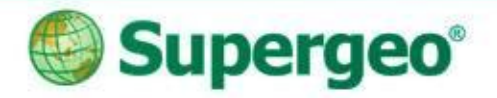

### **Upload Layers**

 Publish the map layers to SuperGIS Server so that the data collected from the field works can be synchronized to the server.

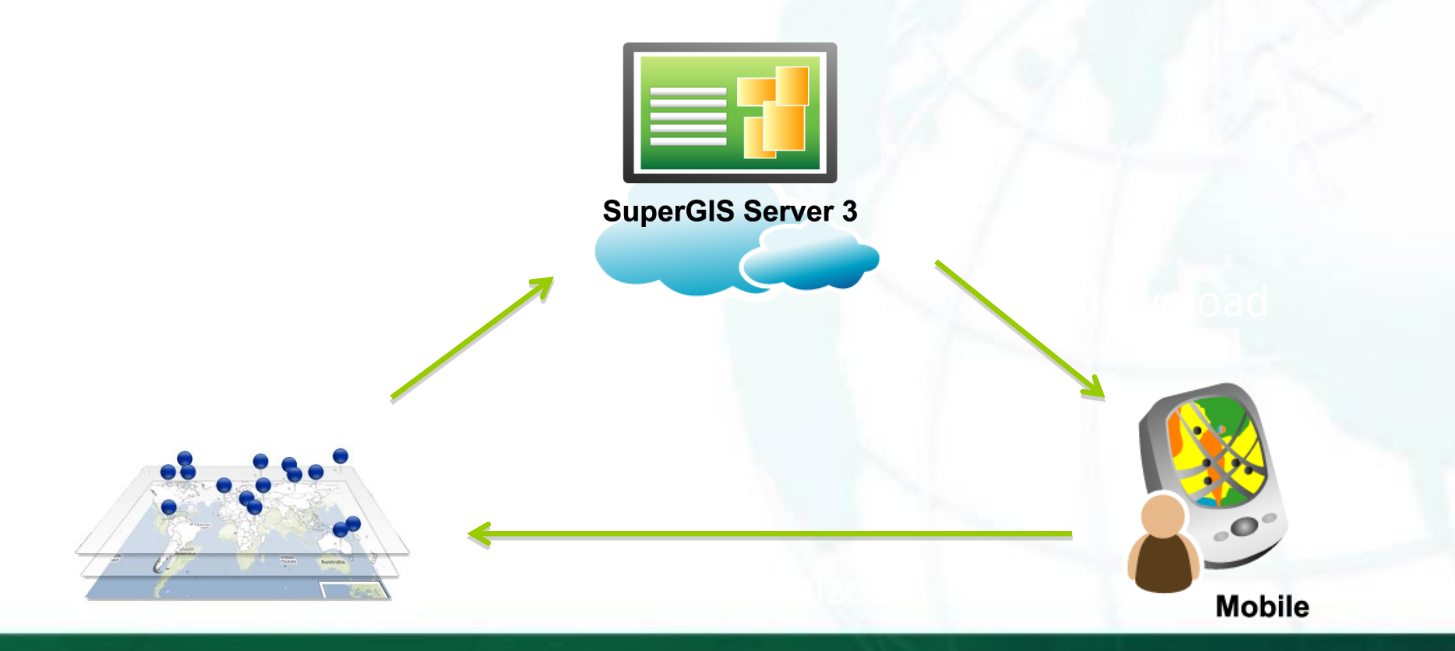

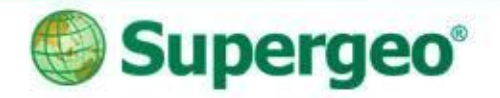

### **Key Concepts**

- In SuperGIS Desktop
  - > Prepare your data, including necessary layers and their attributes.

- In SuperGIS Server
  - > Publish the data to the SuperGIS Server as a feature service.

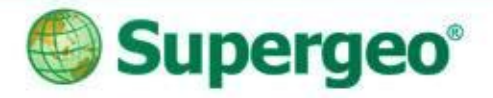

### Reviews

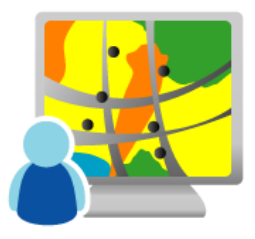

#### Desktop

- Prepare the data
- Symbology design
- Save as .sgd file

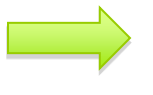

Upload

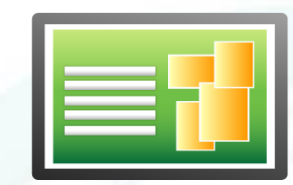

#### **SuperGIS Server 3**

- Create a new service
- Configure as a feature service

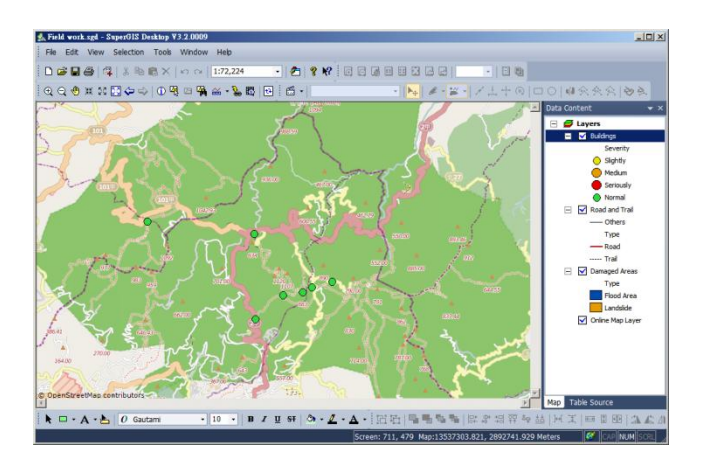

| 🐺 SuperGIS Server Manager 🛛 🗙 📃                                            |                                                                                                    |                   |                                        |  |  |
|----------------------------------------------------------------------------|----------------------------------------------------------------------------------------------------|-------------------|----------------------------------------|--|--|
| ← → C ⋒ 🗋 192.168.1.40/WebMan                                              | ager/default.aspx                                                                                                    |                   |                                        |  |  |
| 👬 應用程式 🚦 Google 🦳 Supergeo 🦳 GIS 🗋                                         | 〕 台大 🗋 軟體下載 🗋 遊戲                                                                                                    | 📹 蘋果台灣 📉 Yahool奇魔 | 著 🚺 YouTube 🔣 Google 地圖 📑 Facebook 🗀 C |  |  |
|                                                                            | S Server                                                                                                    | Manage            | <b>E</b> ľ                             |  |  |
| НОМЕ                                                                       | SERVICE                                                                                                    | APPLICATION       | SETTINGS                               |  |  |
| Select a folder to publish you<br>under "Published Services". T<br>Folders | Select a folder to publish your service. You can add a new folder or delete existing folders. Available services are listed under "Published Services". To publish maps or other GIS services, click on "Add" and follow the steps. Folders Published Services |                   |                                        |  |  |
| Pasaureas                                                                  | Service Cache                                                                                                    | Edit Process S    | GD File                                |  |  |
| + test                                                                     | Field work                                                                                                    | 🖌 _ C             | :\SGSTestFile\SGD.sgd                  |  |  |
|                                                                            | Create an o                                                                                                    | editable servic   | e                                      |  |  |
|                                                                            |                                                                                                    |                   |                                        |  |  |

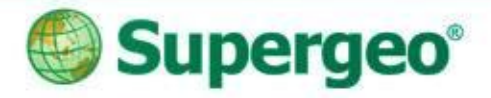

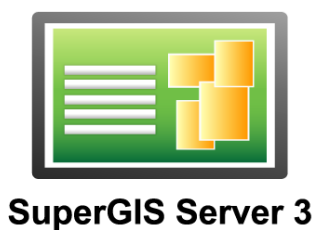

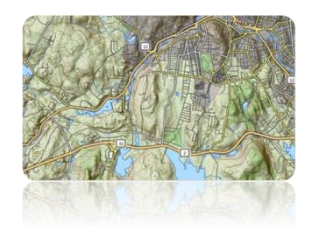

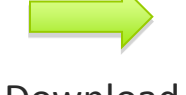

Download

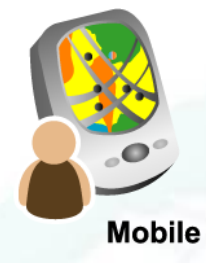

Download data from

- SuperGIS Server
- OpenStreetMap

### Download data and add a base map Preparation works

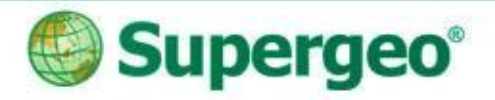

### Add Base Map

 Greatly help the field workers see their current location and also the location of the affected areas, thus making the field works more productive.

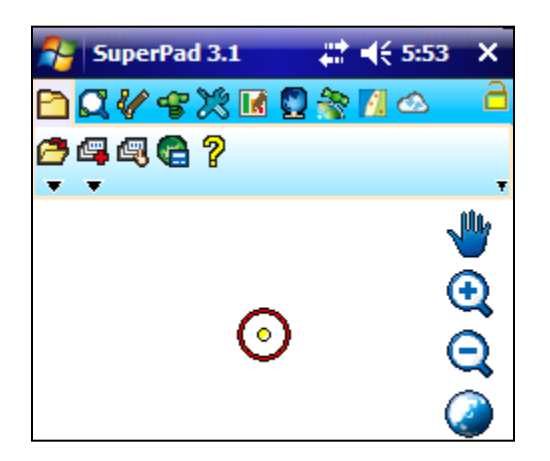

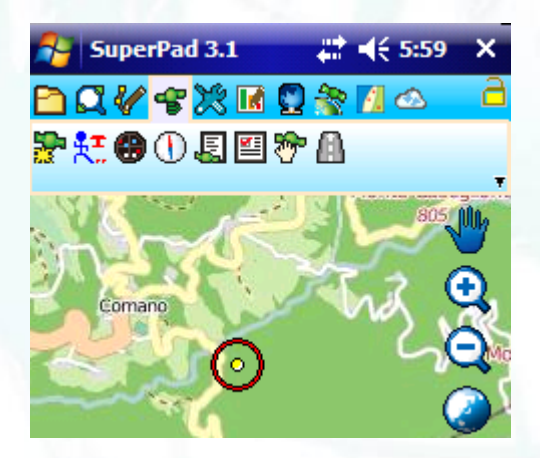

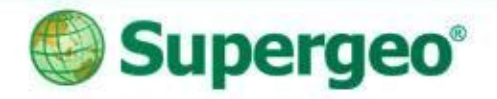

### **Key Concepts**

- In SuperPad
  - > Activate and use "OnlineMapTool"
    - to add OpenStreetMap.
  - Activate and use
     "Data Service Tool"
     to add the layers from
     the SuperGIS Server.

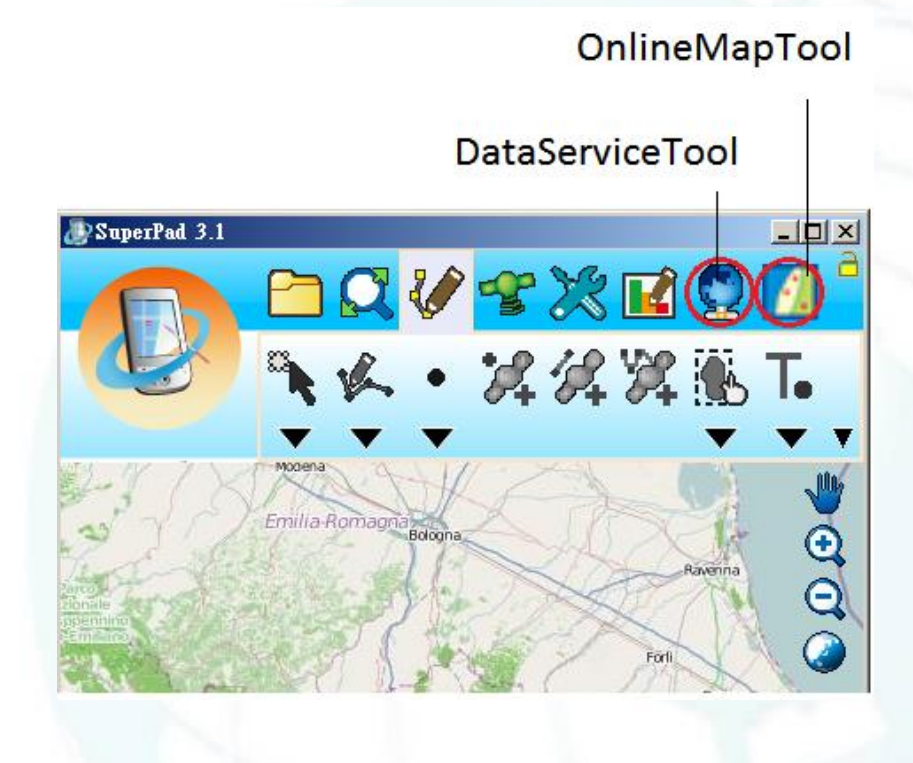

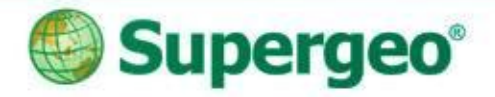

### **Reviews**

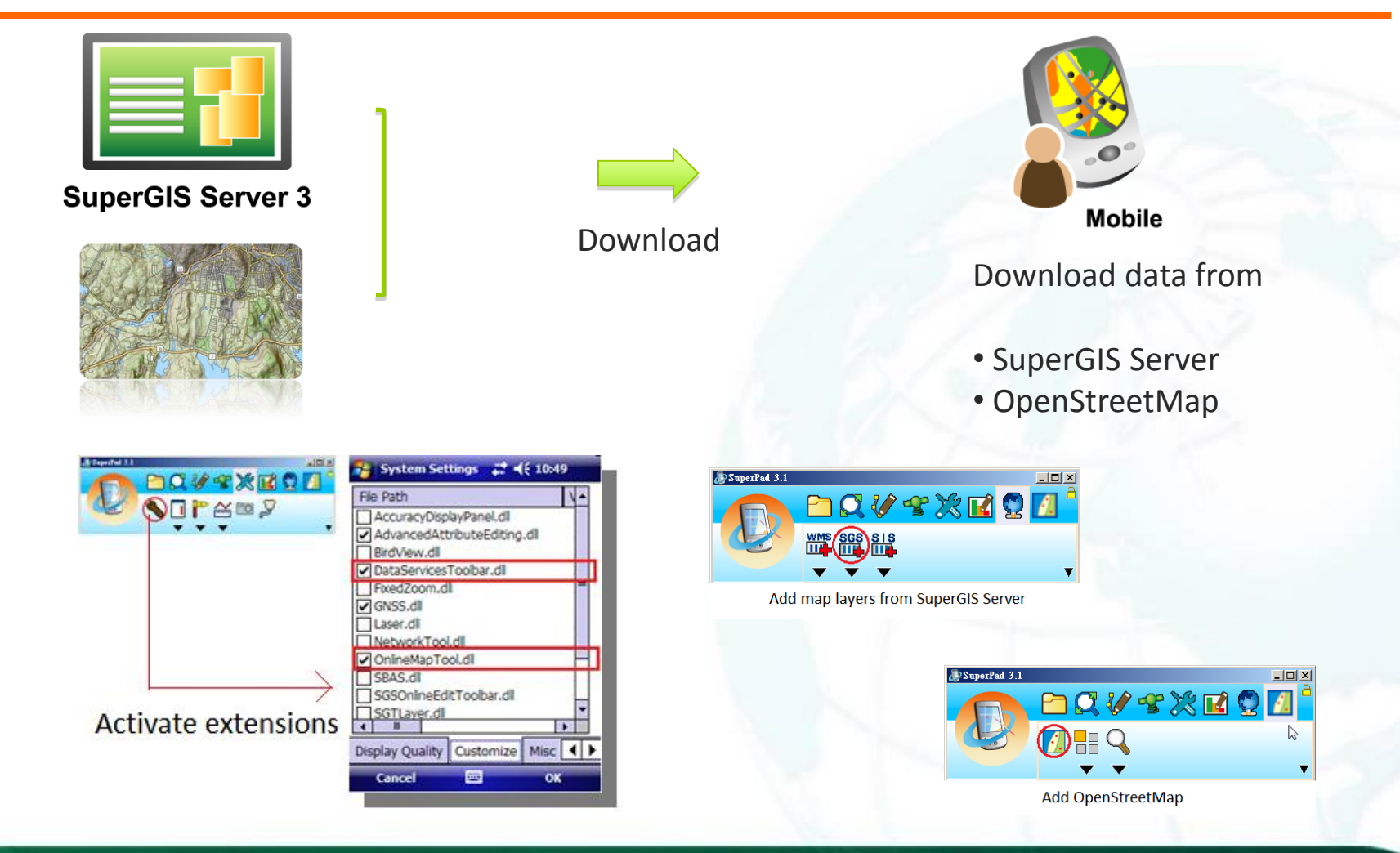

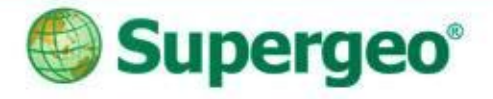

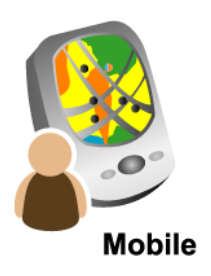

Synchronize

Collect data using

- Edit tools
- GPS tools
- Advanced attribute editing

SuperGIS Server 3 View data in real time using:

- SuperGIS Desktop
- Web browsers

# Data collecting and synchronizing **Field works**

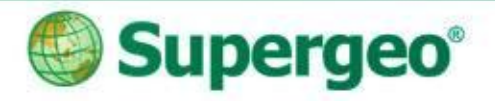

### **Data Collecting**

• To collect data, you have to add the map layers from the server to your mobile device, and enable editing.

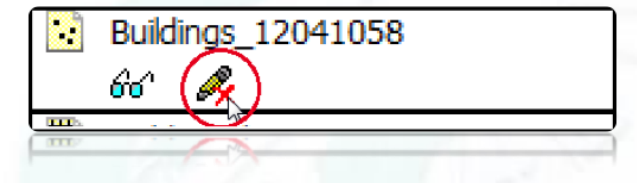

• You can also use the 'Advanced Attribute Editing' extension to help you collect the data easier.

| 💱 System Settings 🛛 🛱 🍕 5:   | 04  |
|------------------------------|-----|
| File Path                    | \ ▲ |
| AccuracyDisplayPanel dll     |     |
| AdvancedAttributeEditing.dll |     |
| BirdView.dll                 |     |
| DataServicesToolbar.dll      |     |
| EvodZoom dll                 |     |

#### Quick Form

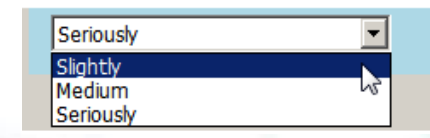

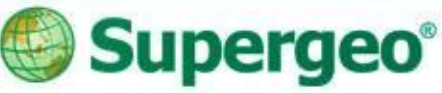

## **Data Synchronizing**

• After a new data is collected, it can be synchronized to the server and displayed in real time.

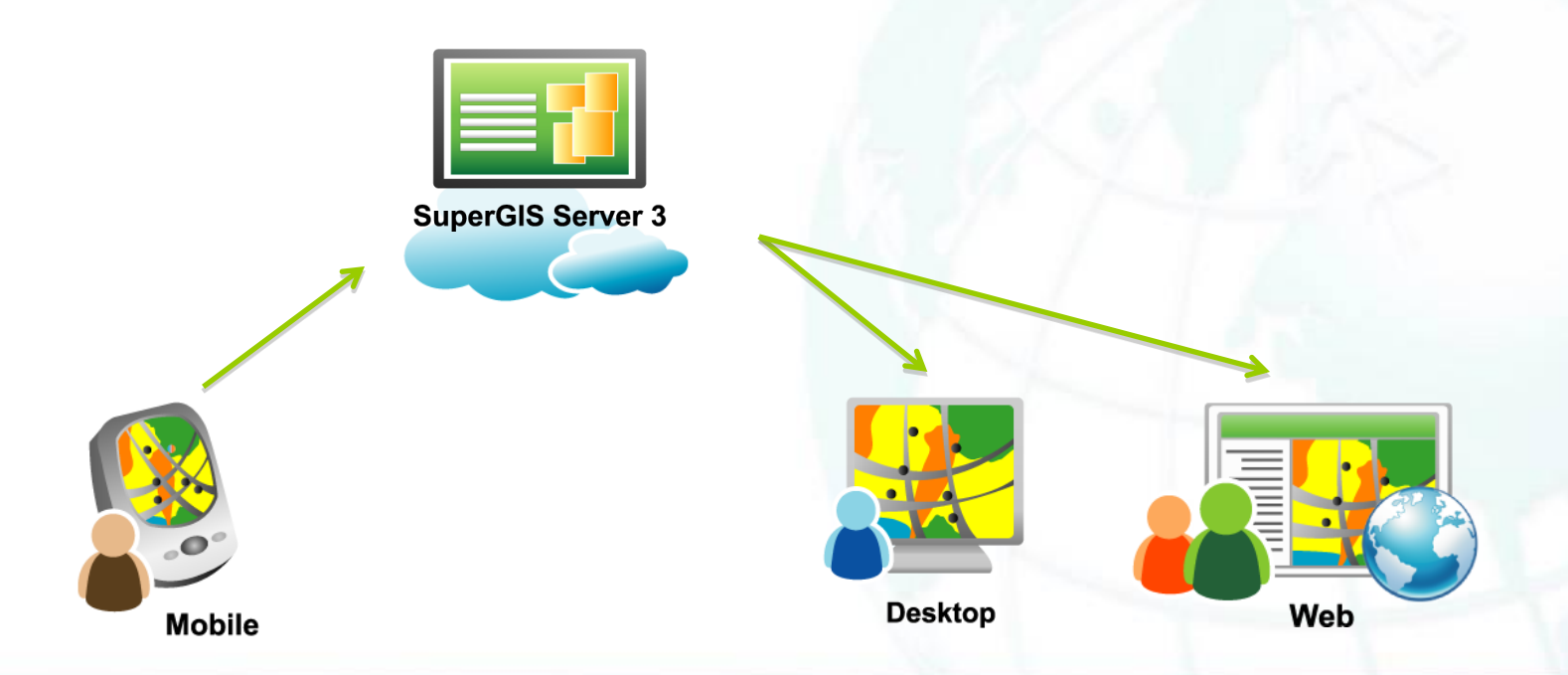

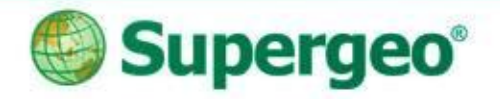

### **Key Concepts**

- In SuperPad
  - > Edit the layers from SuperGIS Server.
  - > Activate and use "Advanced Attribute Editing" to make data collecting easier.
  - > Synchronizing the data to SuperGIS Server.
- In SuperGIS Desktop and browser
  - > View the data in real time

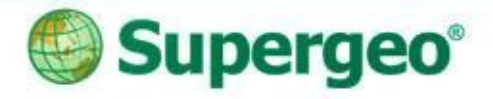

### Reviews

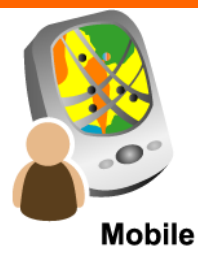

Collect data using

- Edit tools
- GPS tools
- Advanced attribute editing

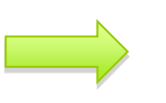

#### Synchronize

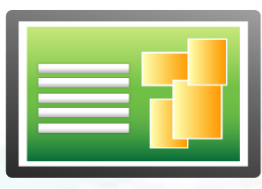

#### **SuperGIS Server 3**

View data in real time using:

- SuperGIS Desktop
- Web browsers

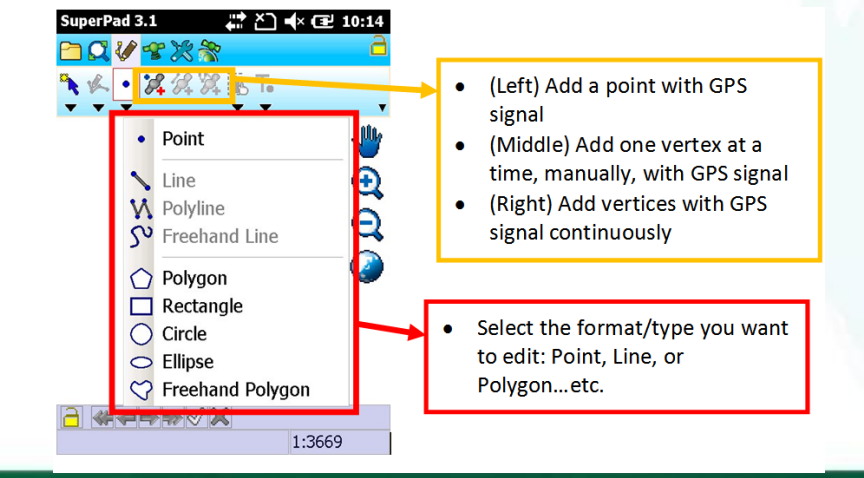

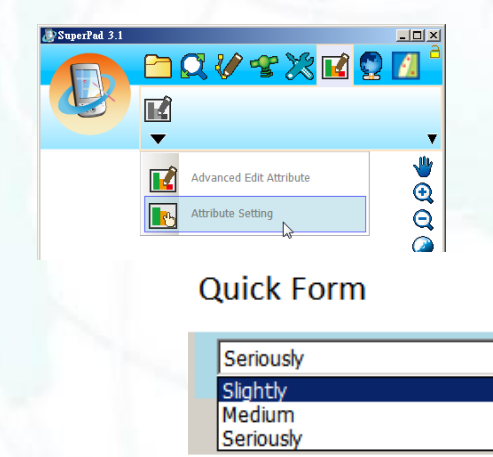

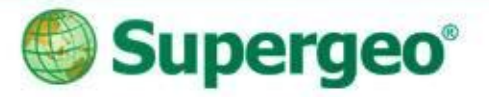

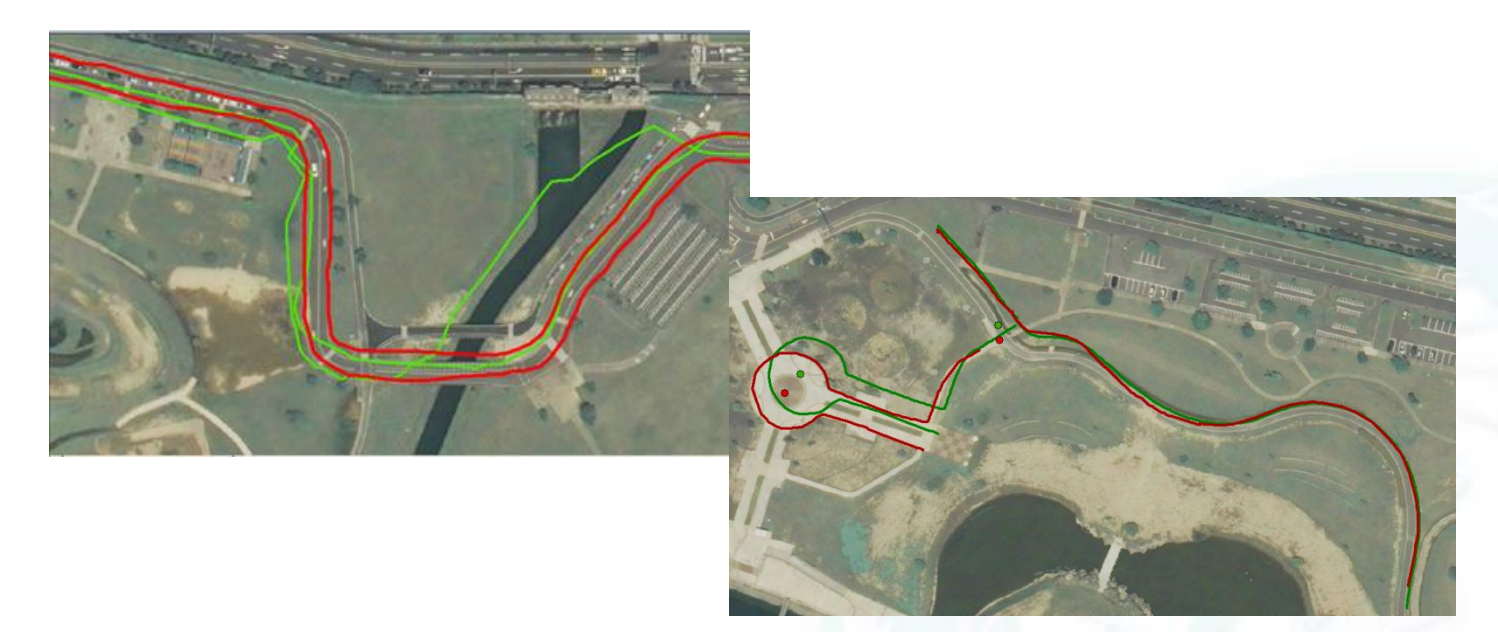

### **Data Post Processing**

Increase the accuracy of the original data

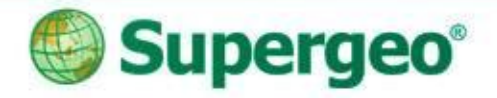

### **Products**

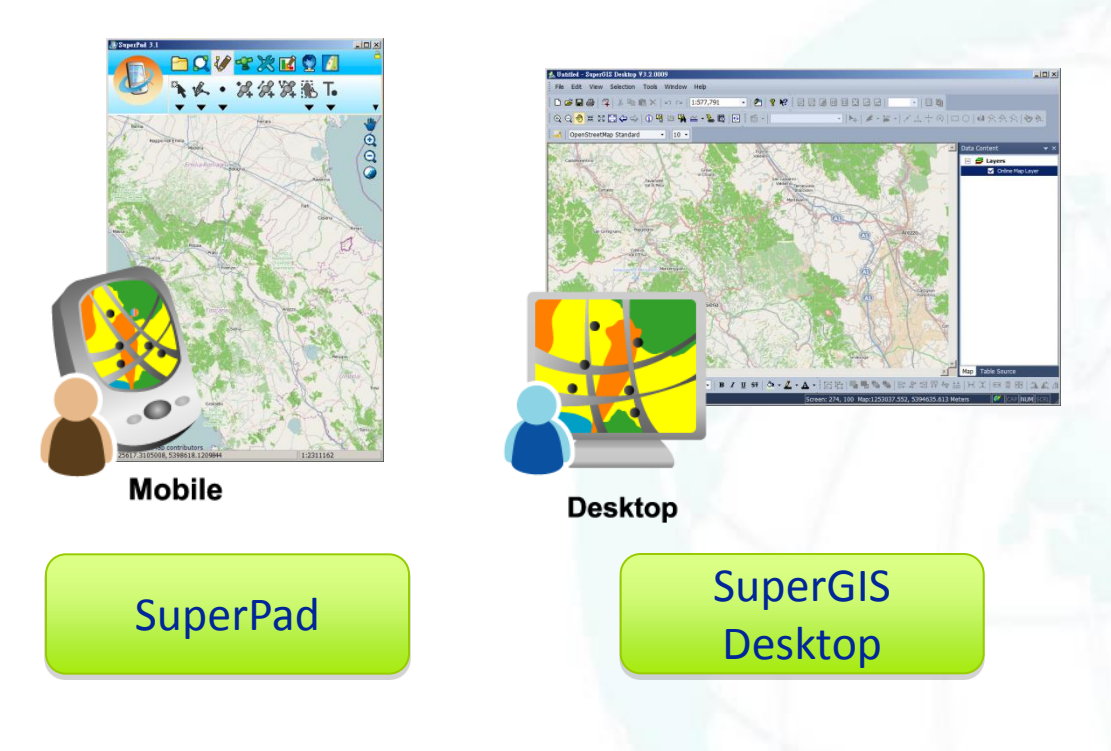

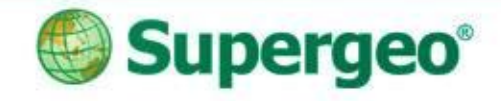

# Data post processing Back to Office...

Mobile Use GNSS extension Download

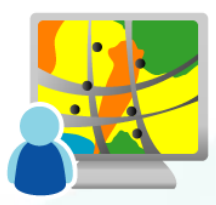

Desktop

Post process the data

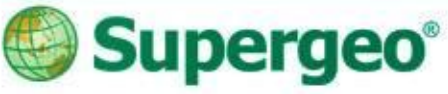

### **Data Post Processing**

• To increase the accuracy of the data, you can apply post process function to your data.

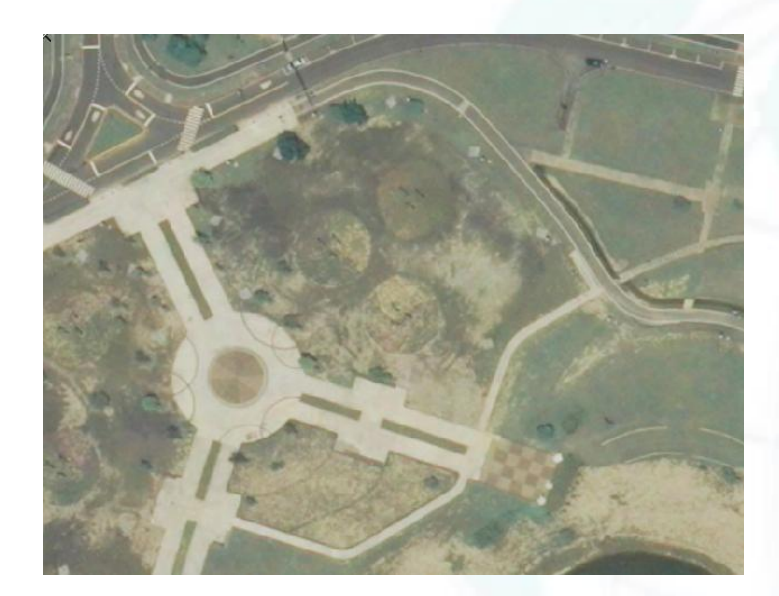

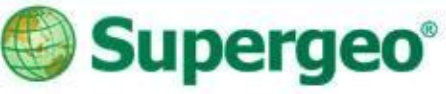

### **Data Post Processing**

• To increase the accuracy of the data, you can apply post process function to your data.

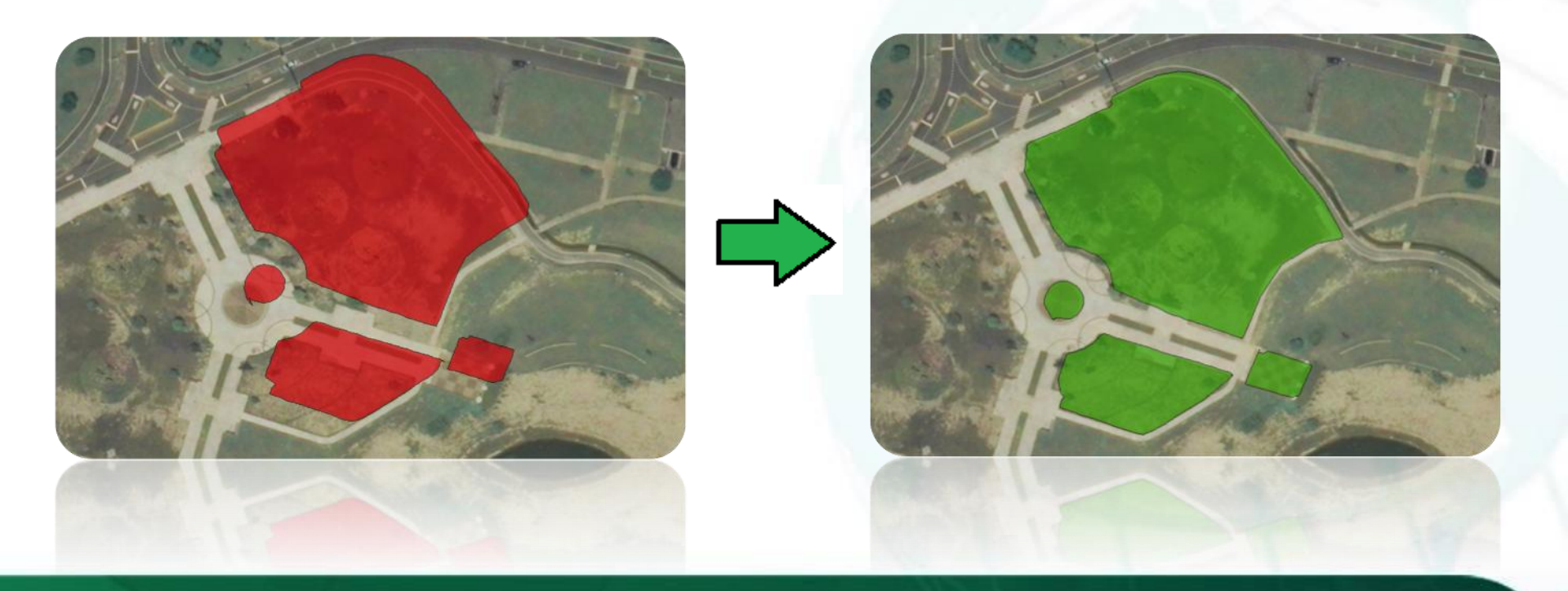

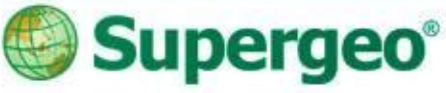

### **Before Post Processing...**

- Use GNSS extension
- Copy the raw data from SuperPad:

| 🚰 File Explorer | # +€    | 4:15 X |
|-----------------|---------|--------|
| DGPS_Output 🗸   |         | Name 🚽 |
| 🕈 dgps          | 8/16/13 | 26.5K  |
| PO5_2013081     | 8/16/13 | 403K   |
| Rinex_OB5_2     | 8/16/13 | 1.70M  |
| Speed_085_2     | 8/16/13 | 169K   |

| 🚰 File Explorer | <b>₩</b> 4 | 4:15  | ĸ        |
|-----------------|------------|-------|----------|
| My Documents    | <b>-</b>   | Name  | •        |
| Multi_112822    | 11/28/13   | 828B  | •        |
| 💐 Multi2_11282  | 11/28/13   | 350B  |          |
| a Multi2_11282  | 11/28/13   | 824B  |          |
| 20130816-15     | 8/16/13    | 464B  | =        |
| 20130816-15     | 8/16/13    | 13.0K |          |
| 20130816-15     | 8/16/13    | 148B  | $\vdash$ |
|                 |            |       | -        |

- Download navigation and RINEX data:
  - > Navigation:

**RINEX:** 

ftp://garner.ucsd.edu/pub/nav/ ftp://garner.ucsd.edu/pub/rinex/

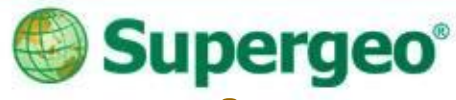

# **IGS-International GNSS Service**

### • Find the nearest base station first:

http://igscb.jpl.nasa.gov/network/complete.html

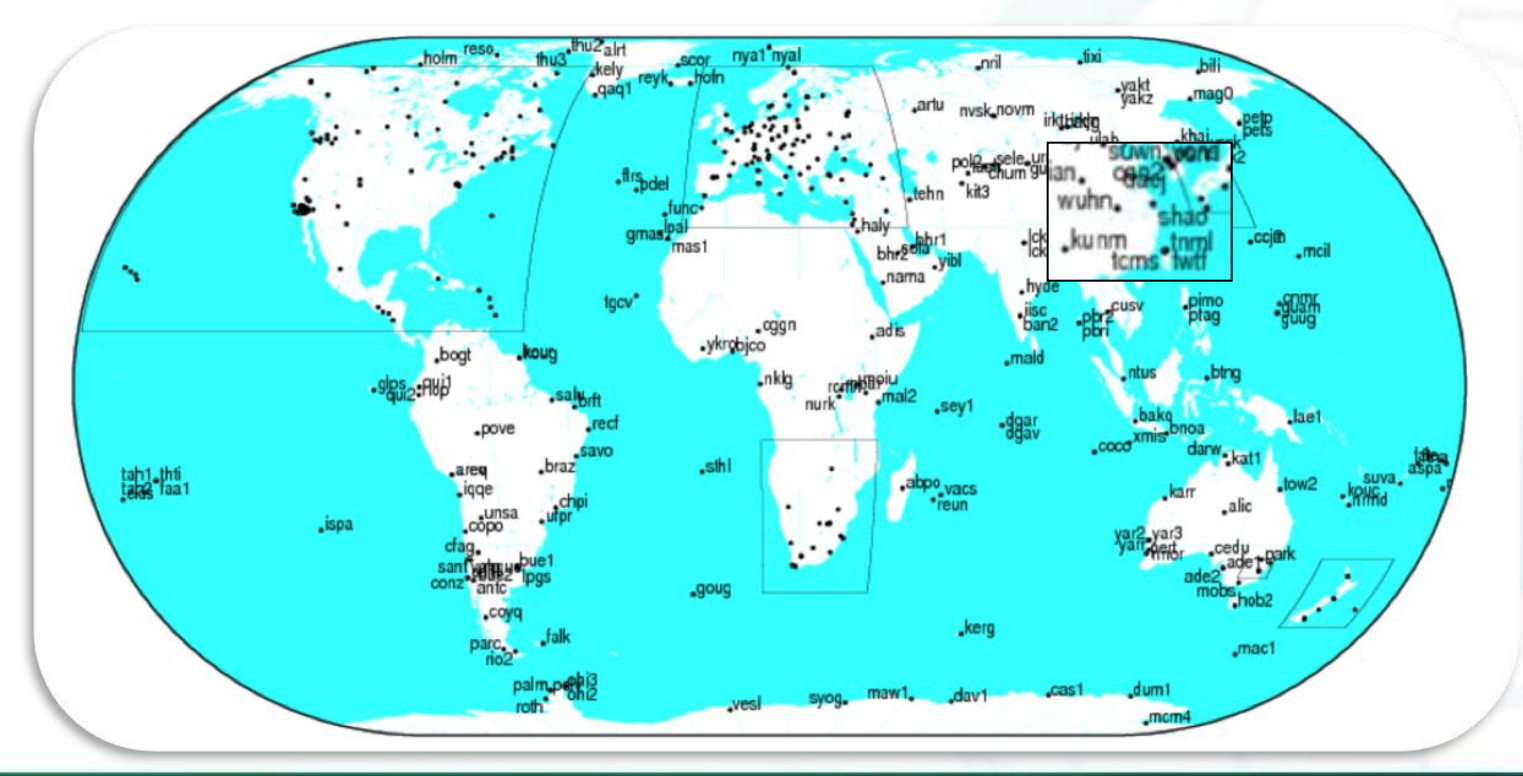

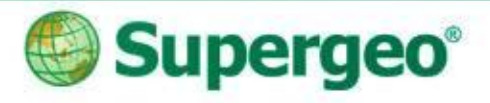

|   | 1990/         |       | 306/         | 13/11/9 🔄 sumk3330.13n.Z          | 27.0 kB | 13/11/29   |
|---|---------------|-------|--------------|-----------------------------------|---------|------------|
|   | 1001/         |       | 307/         | 13/11/9 📄 suth3330.13n.Z          | 33.0 kB | 13/11/29   |
|   |               |       | 308/         | 13/11/1( 📄 sutv3330.13n.Z         | 33.7 kB | 13/11/29   |
|   | 1992/         |       | 309/         | 13/11/12 📄 suwn3330.13n.Z         | 29.9 kB | 13/11/30   |
|   | 1993/         |       | 310/         | 13/11/1: 📄 svtl3330.13n.Z         | 32.8 kB | 13/11/29   |
|   | 1994/         |       | 📕 311/       | 13/11/1: 📄 syog3330.13n.Z         | 36.8 kB | 13/11/29   |
|   | 1995/         |       | 312/         | 13/11/1: 📄 tah13330.13n.Z         | 29.1 kB | 13/11/29   |
|   | 1996/         |       | 📕 313/       | 13/11/1: 🚺 tah23330.13n.Z         | 29.0 kB | 13/11/29   |
|   | 1007/         |       | <b>314</b> / | 13/11/17 🚺 tcms3330.13n.Z         | 34.3 kB | 13/11/29   |
| - | 1997/         |       | <b>315</b> / | 13/11/17 🛄 tehn3330.13n.Z         | 32.6 kB | 13/11/30   |
|   | 1998/         |       | <b>316</b> / | 13/11/17 📋 tfno3330.13n.Z         | 25.1 kB | 13/11/29   |
|   | 1999/         |       | <b>317</b> / | 13/11/17 🛄 thio3330.13n.Z         | 31.0 kB | 13/11/29   |
|   | 2000/         |       | 318/         | 13/11/2E tid13330.13n.Z           | 32.3 kB | 13/11/29   |
|   | 2001/         |       | 319/         | 13/11/28 dtb3330.13n.Z            | 30.0 kB | 13/11/29   |
|   | 2002/         |       | 320/         | 13/11/2€ titz3330.13n.2           | 38.0 kB | 13/11/29   |
|   | 2002/         |       | 321/         | 13/11/2: tixi3330.13n.2           | 39.2 KB | 13/11/29   |
| - | 2003/         |       | 322/         | 13/11/2: 11583330.130.2           | 34.2 KB | 13/11/29   |
|   | 2004/         |       | 323/         | 13/11/2: <b>trm</b> 13330.130.2   | 30.3 KB | 13/11/29   |
|   | 2005/         |       | 324/         |                                   | 34.8 KB | 12/11/29   |
|   | 2006/         |       | 320/         | 13/11/2: Tori3330.13n.2           | 34.2 KD | 13/11/29   |
|   | 2007/         |       | 320/         | 12/12/6 tow/22220 12p 7           | 33.9 KD | 13/11/29   |
|   | 2008/         |       | 328/         | $13/12/6 \square$ tro 12220 12p 7 |         | 12/11/29   |
|   | 2000/         |       | 320/         | 13/12/f tek23330 13n 7            | 21 0 kB | 13/11/29   |
| - | 2009/         |       | 330/         | 13/12/f tekb3330 13n 7            | 31.9 kB | 13/11/29   |
|   | 2010/         |       | 331/         | 13/12/f Tttta3330 13n 7           | 33.2 kB | 13/11/29   |
|   | 2011/         |       | 332/         | 13/12/f tubi3330 13n Z            | 28.6 kB | 13/11/29   |
|   | 2012/         |       | 333/         | 13/12/€ tuc23330,13n,Z            | 37.1 kB | 13/11/29   |
|   | 2013/         |       | 334/         | 13/12/€ tukt3330,13n,Z            | 38.8 kB | 13/11/29   |
|   | 2019/         |       | 335/         | 13/12/5 📄 twtf3330.13n.Z          | 30.3 kB | 13/11/30   |
|   | ck filenum ke | 147 B | 336/         | 13/12/5 📄 uaco3330.13n.Z          | 49.9 kB | 13/11/29 - |
|   | dir liet      | 80 P  | 337/         | 13/12/€ 📄 uclp3330.13n.Z          | 32.3 kB | 13/11/29   |
|   |               | 00 B  | 338/         | 13/12/€ 📄 uclu3330.13n.Z          | 31.3 kB | 13/11/29   |
|   | oid_nav/      |       | 239/         | 13/12/6 upbi3 30.13n.Z            | 50.9 kB | 13/11/29   |
|   | robots.txt    | 2     | <u>_0/</u>   | 13/12/6 .13n.Z                    | 35.4 kB | 13/11/29   |

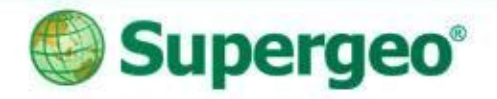

### **Key Concepts**

- In SuperPad
  - > Activate and use "GNSS" extension on

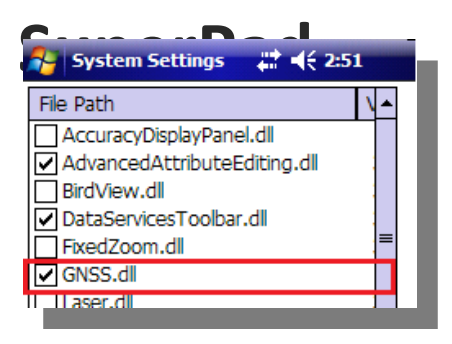

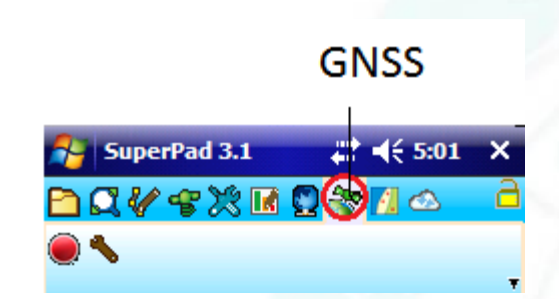

- In SuperGIS Desktop
  - > Use Differential GPS add-on
    - Perform post process

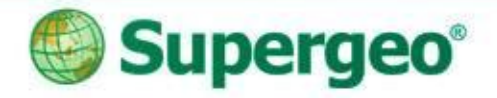

### **Reviews**

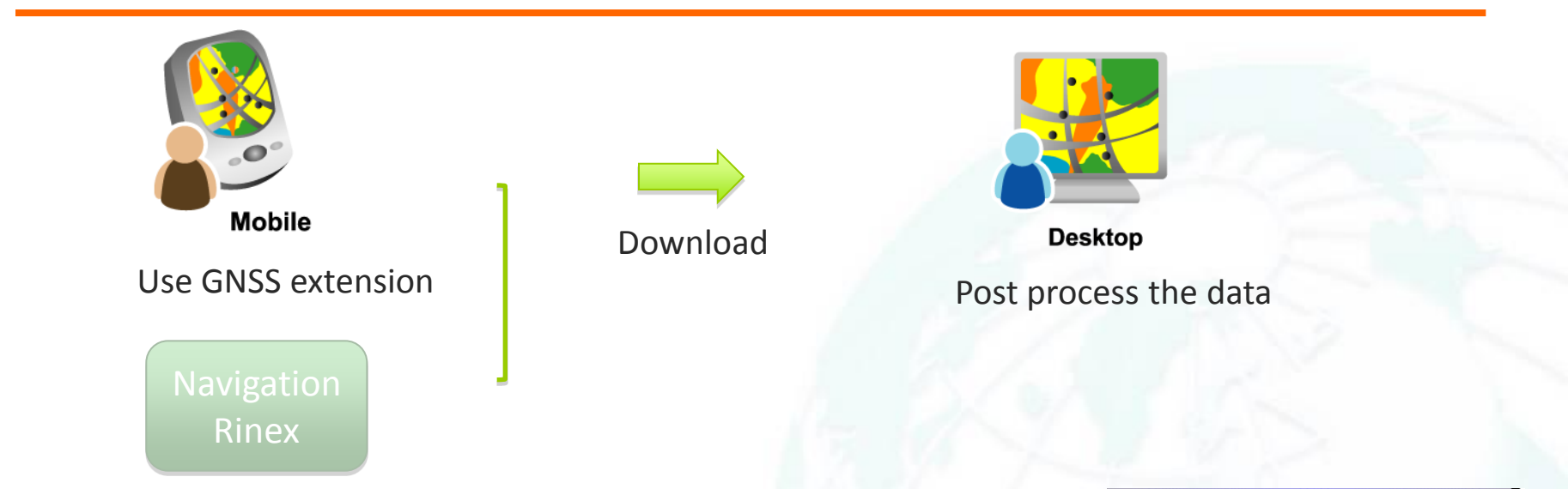

| 🕒 Index of /gps/data/dai   | W/201 ×                                                     |                    | File D             | plorer 🚛                                  | ₹ 4:15 X          |
|----------------------------|-------------------------------------------------------------|--------------------|--------------------|-------------------------------------------|-------------------|
| ← → C [] fp:/              | //cddis.gsfc.nasa.gov/gps/data/daily/2013/241/              |                    | ☆ 📶 📃 🔲 DGPS_      | Dutput 👻                                  | Name 🚽            |
| Index of /g                | gps/data/daily/2013/241/                                    | / Year/ Julian Day | dgps<br>POS_20     | 8/16/13<br>13081 8/16/13<br>DBS 2 8/16/13 | 26.5K<br>403K     |
| Name<br>[parent directory] | Size Date Modified                                          |                    | Speed_             | OB5_2 8/16/13                             | 169K              |
| 13g/                       | 8/5/13 2:15:00 AM<br>8/5/13 2:15:00 AM                      |                    | File E             | cuments <del>-</del>                      | (€ 4:15 ×<br>Name |
| 13n/<br>13o/               | 8/5/13 2:15:00 AM<br>8/5/13 2:15:00 AM<br>8/5/13 2:15:00 AM |                    | Multi_1            | 12822 11/28/13<br>11282 11/28/13          | 828B<br>350B      |
|                            |                                                             |                    | 201308<br>0 201308 | 11282 11/28/13<br>16-15 8/16/13           | 3 824B<br>3 464B  |
| 29                         |                                                             |                    | 201308             | 16-15 8/16/13                             | 3 148B            |

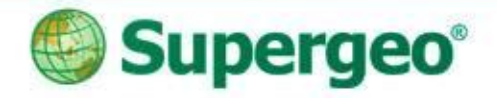

### **Reviews**

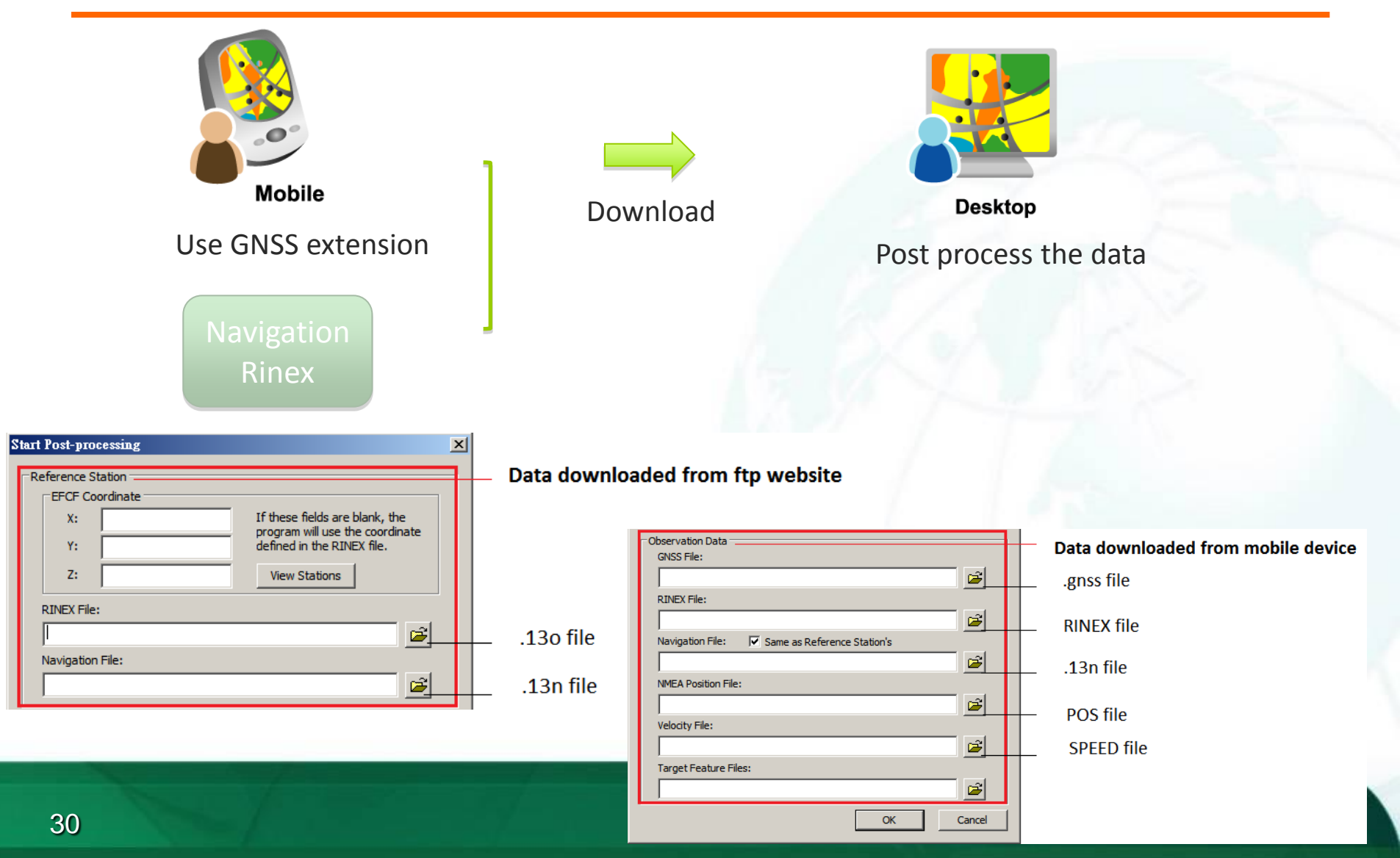

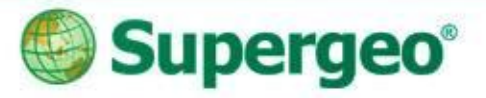

### Any questions are welcomed! Thank you for your attention

Contact us:

eotek.com